## Process For Generating NAD ID – Offline eKYC Aadhaar based

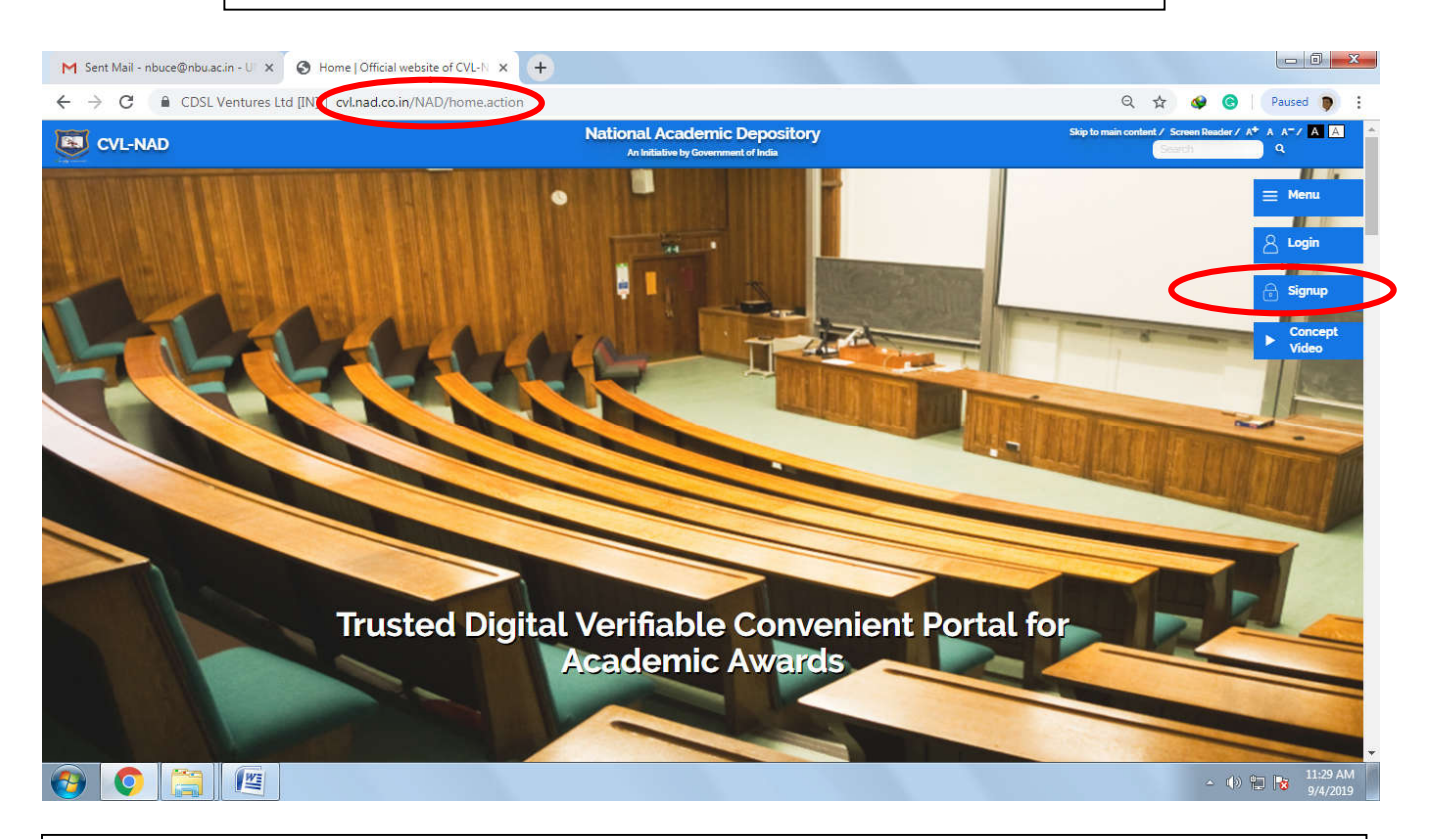

Visit the Website: <u>https://cvl.nad.co.in/NAD/home.action</u>, Click on Signup button to start the process of Registration

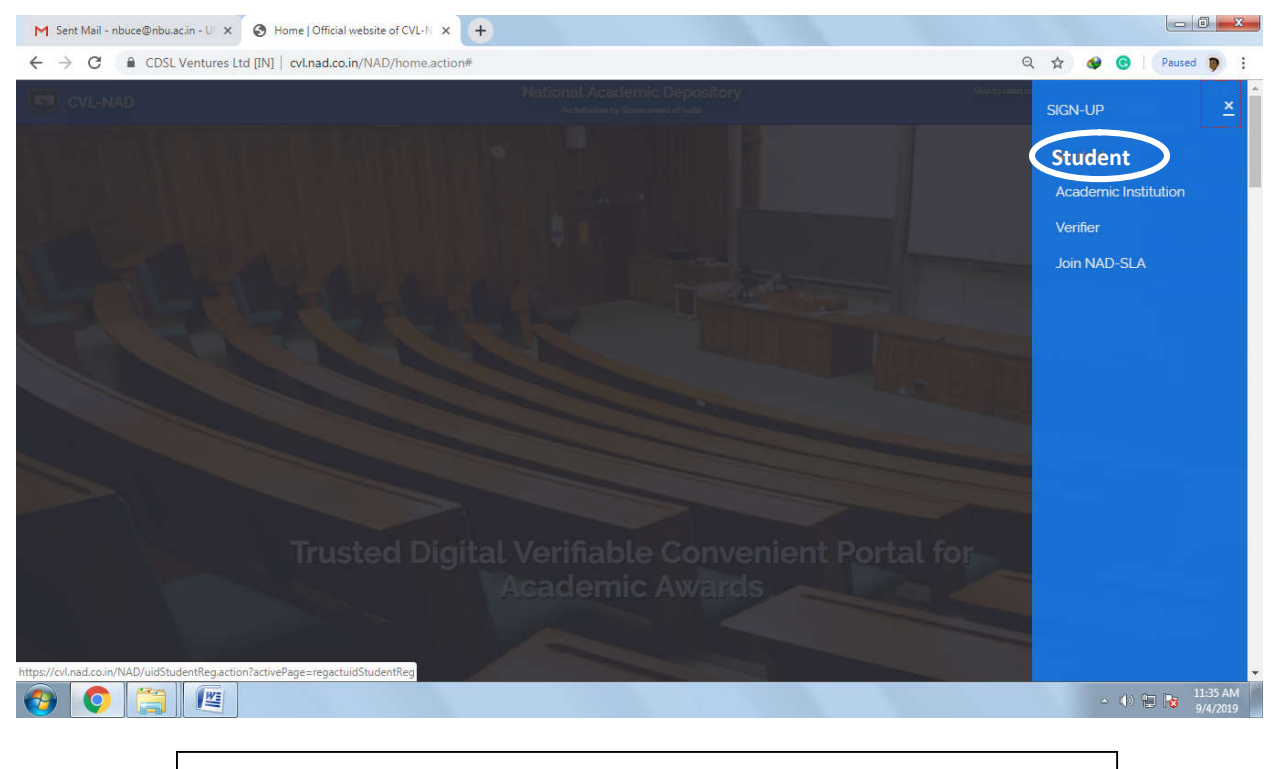

Click on 'Student' tab on SIGN-UP section

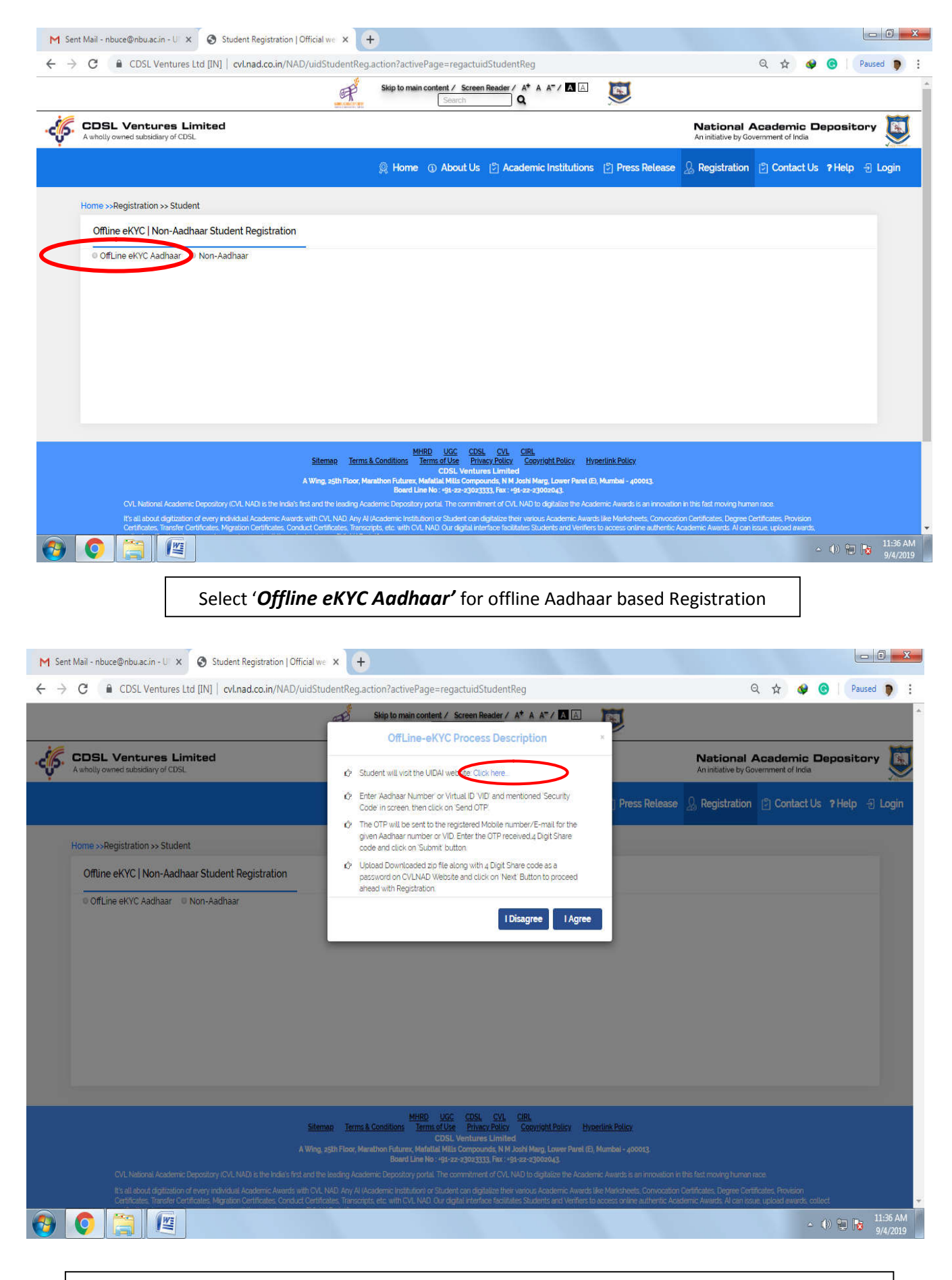

Click the highlighted option on the OffLine-eKYC Process Description Popup to open the UIDAI website

| M Sent Mail - nbuce@nbu.ac.in - U X 🔗 https://cvl.nad.co.in/NAD/uidStu X 🤿 Home - Unique Identification Au X +                                                                                                    |                                                              |   |   |   |        | - 0            | X          |
|----------------------------------------------------------------------------------------------------|--------------------------------------------------------------|---|---|---|--------|----------------|------------|
| ← → C                                                                                                    |                                                              | Q | ☆ | ۷ | ©   (P | aused 🌘        | 1          |
| Aadhaar Paperless Offline e-KYC<br>Aadhaar Paperless Offline e-KYC<br>for offline verification of identification.<br>After entering Aadhaar/VID, create a Share Code of 4-characters. A ZIP file containing the Resident's<br>Paperless Offline e-KYC will be password protected using the same Share Code. The file will be<br>downloaded into the Resident's device/desktoo.                                                                                                    | Frequently Asked Questions Use Aadhaar Freely E-Aadhaar      | ~ |   |   |        |                | ł          |
| To avail the service the resident will have to share the ZIP file, the Share Code and registered mobile<br>number with the service provider.                                                                                                    | mAadhaar FAQs                                                | ~ |   |   |        |                |            |
| Enter your 12 digit Aadhaar number or 16 digit Virtual ID to begin.          Aadhaar Number       Virtual ID         Aadhaar Number * O       Image: Solid Solid S | Aadhaar Paperless Offline e-kyc<br>View All                  | ~ |   |   |        |                |            |
| Enter 12 Digit Aadhaar Number<br>or Virtual ID<br>Enter Security Code *<br>Type the character you see in the picture.                                                                                                    | er MAadhaar app<br>now walable on Finner<br>(INSTALL NOW)    |   |   |   |        |                |            |
| Enter Captcha 6424 x 6424 x 6424 x 6424 x 5 Send OTP Or Enter TOTP                                                                                                    | United by provide version and install the new rehardwar Age. |   |   |   |        |                |            |
| Click here to Send OTP to your Registered Mobile Number                                                                                                    |                                                              |   |   |   |        |                |            |
| Contact Us UIDAI Head Office Website Policy                                                                                                    | Government of india                                          |   |   |   |        |                |            |
|                                                                                                    |                                                              |   |   | ۵ | ()) (D | 12:03<br>9/4/2 | PM<br>2019 |

Enter Adhaar Number or Virtual ID/Enter Captcha & Click '**Send OTP'** button to send OTP to your Registered Mobile Number.

| M Sent Mail - nbuce@nbu.ac.in - U × Ø https://cvl.nad.co.in/NAD/uidStu<br>← → C ■ resident.uidai.gov.in/offline-kyc | × 🗟 Home - Unique Identification Au × +                                                           |                                                                | 🗖 🗗 🐼 🎯 🛛 Paused 🐌 🗄                                     |
|----------------------------------------------------------------------------------------------------|---------------------------------------------------------------------------------------------------|----------------------------------------------------------------|----------------------------------------------------------|
| Enter your 12 dialt Andhoar aumha                                                                                   | r or 16 digit victual ID to booin                                                                 | Aadhaar Paperless Offline e-kyc 🔷                              |                                                          |
| Aadbaar Number Virtual ID                                                                                           | i of to digit virtual to to begin.                                                                | View All                                                       |                                                          |
| Aadhaar Number * 🤗<br>12 Digit UD (1234/1234/1234)                                                                  |                                                                                                   | The new                                                        |                                                          |
| 468408636186                                                                                                    |                                                                                                   |                                                                |                                                          |
| Send OTP 9° Ente                                                                                                    | TOTP                                                                                              | Unintail any previous version and Install the new mAachaar App |                                                          |
| Create a Share Code for your Paper<br>Create a Share Code of 4 Characters to secure y                               | less Offline eKYC *  O  (our Paperless Offline eKYC. It is important for Aadhaar Number holder to |                                                                |                                                          |
| 1234                                                                                                    | Step 2: Enter share code (Pas                                                                     | ssword) for Aadhaar                                            |                                                          |
| Please enter a code                                                                                                 | Paperless Offline e-KYC share                                                                     | eable document .                                               |                                                          |
| Enter OTP / TOTP * 0<br>Please enter 6 digit OTP or 6 digit TOTP:<br>1 6 8 7 4 4<br>2 Download                      | Step 1: Enter OTP, received<br>Mobile Number.                                                     | on your Registered                                             |                                                          |
|                                                                                                    | Step 3: Click on Download t                                                                       | o download the Aadhaa                                          | r Paperless                                              |
|                                                                                                    | Offline e-KYC shareable doc                                                                       | ument.                                                         |                                                          |
| Contact Us                                                                                                    | UIDAI Head Office Website Policy                                                                  | Government of india                                            | 1204.044                                                 |
|                                                                                                    |                                                                                                   |                                                                | <ul> <li>▲ ● ● ■ ■ 12:04 PM</li> <li>9/4/2019</li> </ul> |

Step 1: Enter the OTP received on your Registered Mobile Number Step 2: Enter share code (Password as per your choice) for Aadhaar Paperless Offline e-KYC shareable document Step 3: Click on Download to download the Aadhaar Paperless Offline e-KYC shareable document.

| M Sent Mail - nbuce@nbu.ac.in -<br>← → C ■ resident ui | U x S https://cvl.nad.co.in/NAD/uidStu x S Home - Unique Identification Au x +                                                                                                    |                                                                                                    | Θ | * | ~ | e    | Paused    |                  |
|--------------------------------------------------------|----------------------------------------------------------------------------------------------------|----------------------------------------------------------------------------------------------------|---|---|---|------|-----------|------------------|
|                                                        | Enter your 12 digit Aadhaar number or 16 digit Virtual ID to begin.  Aadhaar Number Virtual ID Aadhaar Number *  Aadhaar Number *  Aadhaar *  Aadhaar *  Aadhaar *  Aadhaar *  Aadhaar *  Aadhaar *  Aadhaar *  Aadhaar *  Aadhaar *  Aadhaar *  Aadh | Aadhaar Paperless Offline e-kyc<br>View All<br>The new<br>MAAdhaar app<br>Ow avalade or<br>INSTALL NOV<br>Urden die gegreene verbe ood head 40 oor akteere date as fe |   | ж | • |      |           |                  |
| offlineaadhaar2019zip ,                                |                                                                                                    |                                                                                                    |   |   |   |      | Show a    | ill.             |
|                                                        |                                                                                                    |                                                                                                    |   |   |   | () ( | 12:<br>0/ | :05 PN<br>4/2019 |

In the highlighted section your Aadhaar Paperless Offline e-KYC shareable document has been downloaded in ZIP format and ready to share with CVL NAD for generating NAD ID.

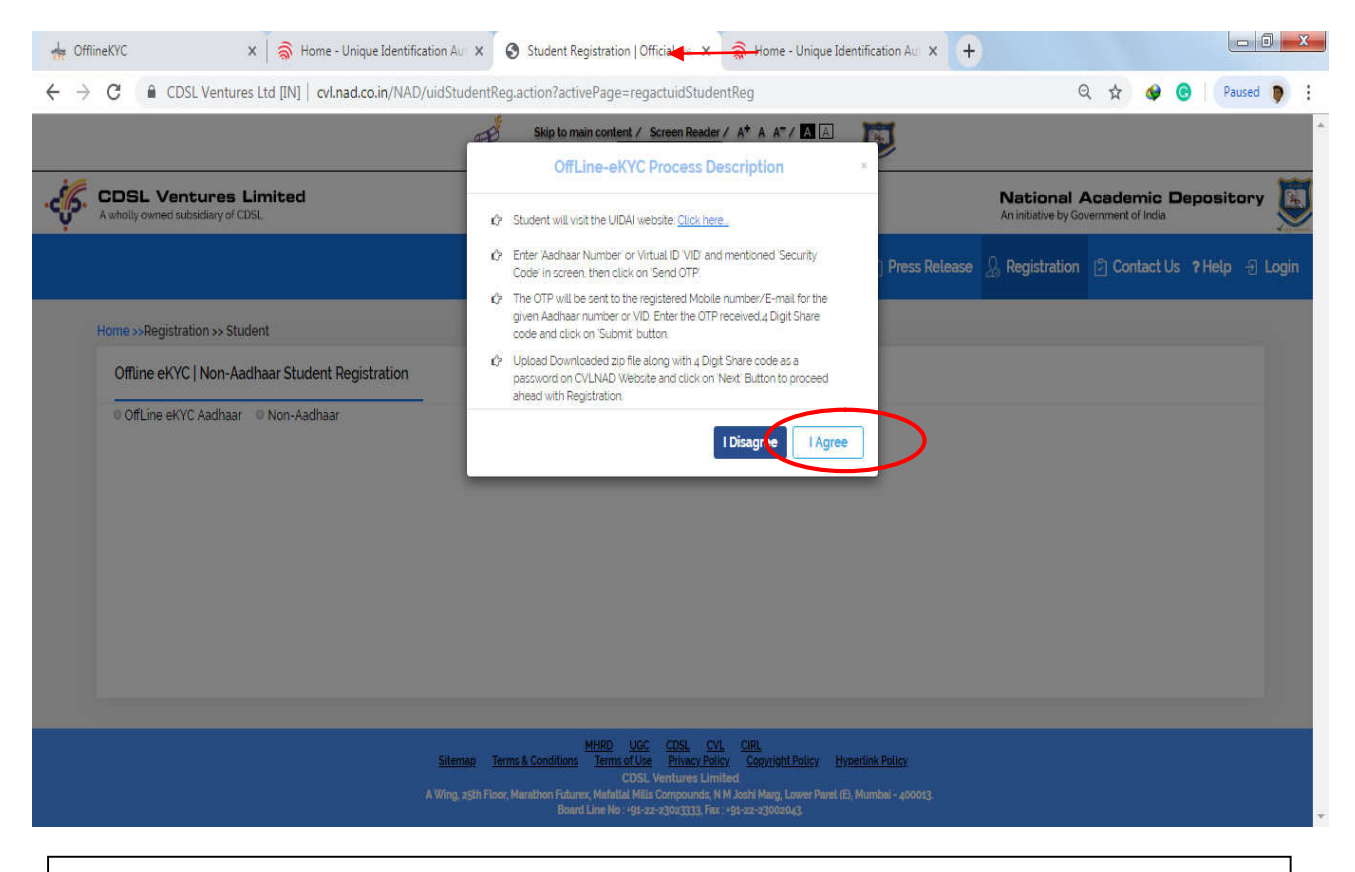

Now back to the CVL NAD website and click on 'I Agree' button to open the Offline KYC page.

| M Sent Mail - nbuce@nbu.ac.in - U x | X Rome - Unique Identification Aur X +                                                         | ☆ ֎                                                                                                    |
|-------------------------------------|------------------------------------------------------------------------------------------------|----------------------------------------------------------------------------------------------------|
| CVL-NAD                             |                                                                                                |                                                                                                    |
|                                     | Aadhaar Zip Upload<br>offineaadhaar20190904120339292 zip Upload<br>Password<br><br>Next Cancel | Click here and Upload the<br>Aadhaar Paperless Offline e-KYC<br>shareable document<br>Enter Share code |
|                                     |                                                                                                | Click on Next                                                                                          |
|                                     |                                                                                                |                                                                                                    |
|                                     |                                                                                                |                                                                                                    |

Click on '**Upload**' to upload the Aadhaar Paperless Offline e-KYC shareable zip document & Enter Share Code/Password registered at the time of generating Aadhaar Paperless Offline e-KYC shareable zip document). Click the '**Next**' button to enter into the next page.

| ← → C  CDSL VENTURES LIMITED [IN]   kua.cvlindia.com/EcsOkycl | MobileEmailVerification/MobileEmailVerification.jsp                                                       | 야 ☆ 🕼 🖗 🖗 🖡                                                                                                  |
|---------------------------------------------------------------|----------------------------------------------------------------------------------------------------|----------------------------------------------------------------------------------------------------|
| Enter Regis                                                   | Mobile & Email Verification<br>tered Mobile Number with Aadhaar<br>gistered Email with Aadhaar<br>Proceed | Enter your Mobile Number<br>Registered with Aadhaar.<br>Enter your Email Address<br>Registered with Aadhaar. |

## Enter your Aadhaar Registered Mobile & Email on the 'Mobile & Email Verification Page' and Click on 'Proceed'.

| A wholly owned subsidiary of C | Limited<br>DSL |                  |                                |                                                                      |                                |                      | Nationa<br>An initiative by | Government of Ind | c Deposit<br><sup>lia</sup> | ory 👿          |
|--------------------------------|----------------|------------------|--------------------------------|----------------------------------------------------------------------|--------------------------------|----------------------|-----------------------------|-------------------|-----------------------------|----------------|
|                                |                | 🎗 Home           | ③ About Us                     | 🕃 Academic Institu                                                   | utions [                       | ] Press Release      | & Registration              | Contact           | Us ? Help                   | E Login        |
| Home >>Student Registro        | ation          |                  |                                |                                                                      |                                |                      |                             |                   |                             |                |
| Student Registration           | _              |                  |                                |                                                                      |                                |                      |                             |                   |                             |                |
| IffLine eKYC Aadhaar           | Non-Aadhaar    |                  |                                |                                                                      |                                |                      |                             |                   |                             |                |
|                                |                |                  |                                |                                                                      |                                |                      |                             |                   | Enter O                     | TP received on |
| Mobile Number                  | 9832           |                  |                                | Mobile                                                               | OIP                            | Mobile OTP           |                             |                   | mobile                      | Number         |
| Email Address *                | su ta@gmail.o  | m                |                                | Email                                                                | OTP *                          |                      |                             |                   | Enter O                     | TP received on |
|                                |                |                  |                                |                                                                      |                                |                      |                             |                   | E-mail                      |                |
|                                |                |                  |                                | Validat                                                              | e OTP                          | Resenc               |                             |                   |                             |                |
|                                |                |                  |                                |                                                                      |                                | Manage               |                             |                   |                             |                |
|                                | Site           | <u>map Terms</u> | <u>MHI</u><br>& Conditions Ter | RD UGC CDSL CVL<br>rms of Use Privacy Policy<br>CDSL Vendures Limite | <u>CIRL</u><br><u>Copyrigh</u> | t Policy Hyperlink P | olicy                       |                   |                             |                |
| -                              |                |                  |                                |                                                                      |                                |                      |                             |                   |                             | (Channell ) M  |

In Student Registration Page under '**Home**' section, enter Mobile & Email OTP received on your Mobile & Email for verification of Mobile number & Email address.

| CDSL Vent     A wholly owned subsite | ures Limited<br>idiary of CDSL |                 |                        |                       |                 | National Academic<br>An initiative by Government of Indi | Depository        |
|--------------------------------------|--------------------------------|-----------------|------------------------|-----------------------|-----------------|----------------------------------------------------------|-------------------|
|                                      |                                |                 | G Home      G About Us | Academic Institutions | 🕄 Press Release | Registration Contact I                                   | Is ? Help 🕣 Login |
| e >>Registration >> !                | Student                        |                 |                        |                       |                 |                                                          |                   |
| rimary Information                   | Create Password                | Address Details | Other Details          |                       |                 |                                                          |                   |
| Student<br>Full Name *               |                                |                 |                        |                       |                 |                                                          |                   |
| Subhendu Das Mahanta                 |                                |                 |                        |                       |                 |                                                          |                   |
| Date of Birth *                      |                                |                 | Mobile Number          |                       | Email ID +      |                                                          |                   |
| 14-02-1966                           |                                |                 | 9832043181             |                       | subirdasmahanta | @gmail.com                                               |                   |
| NAD ID                               |                                |                 | Gender *               |                       |                 |                                                          |                   |
|                                      |                                |                 | Male                   | 2                     | •               |                                                          |                   |
| Family                               |                                |                 |                        |                       |                 |                                                          |                   |
| Mother's Name *                      |                                |                 |                        |                       |                 |                                                          |                   |
| Kanchanbala                          |                                |                 | Das                    |                       | Mahanta         |                                                          |                   |
| Father's Name *                      |                                |                 |                        |                       |                 |                                                          |                   |
| Abinash                              |                                |                 | Das                    |                       | Mahanta         |                                                          |                   |

In '*Primary information*' under 'Registration' tab fill the required information's (except NAD ID) and click 'Next' button.

|                                                        |                        | Skip to main content / Screen Reader / A* A A* / A A*                                                                                                    | J                                                 |
|--------------------------------------------------------|------------------------|----------------------------------------------------------------------------------------------------|---------------------------------------------------|
| CDSL Ventures Lin<br>A wholly owned subsidiary of CDSL | nited                  |                                                                                                    | National Academic Depository                      |
|                                                        |                        | 🙊 Home 🕦 About Us 🕑 Academic Institutions 🕑 Press                                                                                                    | Release 🐊 Registration 🕑 Contact Us ?Help 🕣 Login |
| Home >>Registration >> Stu                             | ıdent                  |                                                                                                    |                                                   |
| Primary Information                                    | Create Password Addres | s Details Other Details                                                                                                    |                                                   |
| ⊘New Password *                                        |                        | 📀 Confirm Password *                                                                                                    |                                                   |
| ********                                               |                        |                                                                                                    |                                                   |
|                                                        |                        | Your password must be,<br>• Between 8 to 30 characters long<br>• At least one upper-case letter<br>• At least one lower-case letter<br>• At least one numerical digit<br>• At least one special character for example !, @, #, \$, *, _, , + | Previous Next                                     |
|                                                        | Site<br>A Wing, .      | MHRD LGC CDSL CVL CIRL<br>Terms & Conditions Terms of Use Privacy Policy Copyright Policy Hyperlin<br>CDSL Ventures Limited<br>th Floor, Marathan Putures, Mafetlel Mills Compounds, N M Joshi Mary, Lower Parel (F), M                      | nk Policy<br>fumbai - 400013.                     |
| offlineaadhaar2019zip ^                                |                        |                                                                                                    | Show all                                          |
| ) 🜔 🔝 🦉                                                |                        |                                                                                                    | ~ (l) 🔁 😼 3:25<br>8/30                            |

Create new password for login and confirm as per the instruction given on '*Create Password*' page and 'Next' button.

| CDSL Ventures Limited<br>wholly owned subsidiary of CDSL      |              |      |                              |                 | National<br>An initiative by | Government of India | Depository |
|---------------------------------------------------------------|--------------|------|------------------------------|-----------------|------------------------------|---------------------|------------|
|                                                               |              | Abou | t Us 🛛 Academic Institutions | 🖞 Press Release | & Registration               | 🖸 Contact Us        | ?Help 🕤    |
| Home >> Registration >> Student                               |              |      |                              |                 |                              |                     |            |
| Primary Information Create Password Address Details           | ther Details |      |                              |                 |                              |                     |            |
| Permanent Address                                             |              |      |                              |                 |                              |                     |            |
| Country *                                                     | State *      |      |                              | City *          |                              |                     |            |
| India                                                         | • West Beng  | gal  |                              | Ranidanga       |                              |                     |            |
| District                                                      | Care of      |      |                              | House Number *  |                              |                     |            |
| Darjeeling                                                    | Care of      |      |                              | NETAJEE PALLY   |                              |                     |            |
| Street                                                        | Locality/A   | irea |                              | Pincode         |                              |                     |            |
| SHIVMANDIR,Kadamtala                                          |              |      | 1                            | 734011          |                              |                     |            |
| ♥ Is Correspondence address the same as the permanent address |              |      |                              |                 |                              |                     |            |
| Correspondence Address                                        |              |      |                              |                 |                              |                     |            |
| Country *                                                     | State *      |      |                              | City *          |                              |                     |            |
| India                                                         | West Beng    | gal  |                              | Ranidanga       |                              |                     |            |
| District                                                      | Care of      |      |                              | House Mumber +  |                              |                     |            |
| ineaadhaar2019zip                                             |              |      |                              |                 |                              |                     | Sh         |

You Address details as per your Aadhaar database will be automatically displayed on the 'Address Details' section, just verify it & click the Next button.

|                                      | L                           |                          |               |           |                     |                |             |                 | An initiative by | Government of India |           |
|--------------------------------------|-----------------------------|--------------------------|---------------|-----------|---------------------|----------------|-------------|-----------------|------------------|---------------------|-----------|
|                                      |                             |                          |               | 🔉 Home    | ③ About Us          | 🖹 Academic Ins | titutions [ | ] Press Release | & Registration   | Contact Us ? H      | lelp 🕣 Lo |
| Home >>Registration >> 2             | Student                     |                          |               |           |                     |                |             |                 |                  |                     |           |
| Primary Information                  | Create Password             | Address Details          | Other Details |           |                     |                |             |                 |                  |                     |           |
| Note :<br>& Please do not u<br>name. | se "copy", "&", "(" and ")" | ' characters in image fi | lle           | Choose    | File No file chosen |                |             |                 |                  |                     |           |
|                                      |                             |                          | Previo        | us Submit | l                   |                |             |                 |                  |                     |           |

Your Photography & Signature (if registered in Aadhaar Database) will be automatically displayed on the **'Other Details'** sections just verify it and click **'Submit**' button.

| CDSL Ventures Limited<br>A wholly owned subsidiary of CDSL                                                                                                    | National Academic Depos<br>An initiative by Government of India                                                                                                    | sitory         |
|----------------------------------------------------------------------------------------------------|----------------------------------------------------------------------------------------------------|----------------|
|                                                                                                    | 👰 Home 🕥 About Us 🕐 Academic Institutions 🕑 Press Release 🔬 Registration 🤔 Contact Us 🤋 Help                                                                                                    | p Ð.           |
| Home >>Registration >> Student                                                                                                    |                                                                                                    |                |
| Student Aadhaar/Virtual ID Registration                                                                                                    |                                                                                                    |                |
|                                                                                                    | You have successfully registered using your Aadhaar, Tirtual Id.<br>Your XAD ID is: C6601 4<br>Nour You can Login on NAD using your NAD ID. Email Id.<br>NAD ID of the Applicant                                                                                                    |                |
|                                                                                                    |                                                                                                    |                |
|                                                                                                    | MHRD LGC CDSL CVL CIRL<br>Sitemap Terms & Conditions Terms of Use Privary Policy Copyright Policy Hyperlink Policy<br>CDSL Ventures Limited<br>A Wing, 25th Flore, Marathon Peturez, Majardia Jail Compands, NVI Joshi Mary, Jower Parel (7), Mundbai-400013.                                                                                                    |                |
| CVI. National Academic Depository (CVI. NAD) is the India<br>IT's all about digitization of every individual Academic Aus<br>Ortificates, Transfer Cortificates, Mayukin Cortificates,<br>collect verification charges and generate reports all throug<br>evolutes are sime invessed formational threat to be academic                                                                  | MHRD         USC         CDSL         CVL         CIRL           Siteman         Terms & Conditions         Terms of USP         Princary Policy         Oppright Policy           CDSL         Ventures Limited         Conditions         Terms & Conditions         Terms of USP           A Wing, 25th Floor, Marsthaw Patheres, Magniful allift Compounds, NM Asshi Mary, Louve Porel (17), Mandhai-400013.         Board Line Yo 1: 99 2-23 2020233.           first and the leading Academic Depositing portal. The comminant of CVN NAD to digitalize the Academic Ascords is an innovation in this flost moving human race.           vis with CVT. NAD. Asy At (Academic Institution) or Student can digitalize their various Anademic Ascords is a Nerkcheets, Consocation Confiftance, Degree Confiftance, Provision madar Configurate, Transsorige, etc. with CVT. NAD. Our digital interface facilitates Students and Verfilers to access online authentic Academic Ascords. At can issue, upload anards, simply one CVL NAD platform.                                                                                                    |                |
| CVT. National Academic Depository (CVT. NAD) is the India<br>IT's all about digitization of every individual Academic Aus<br>Certificates, Transfer Certificates, Happation Certificates,<br>collect enrification charges and generate reports all throug<br>environmentation (demonstrated for the conduction<br>for a state of the conduction of the conduction<br>fineaadhaar2019zip | MHDD         UGC         CDSL         CHL           Siteman         Terms & Conditions         Terms of Usc         Privary Policy         Copyright Policy           CDSL         Ventures Limited         CDSL         Ventures Limited           A Wag, a;th Floor, Maruthan Pittures, Majordal Julia Compounds, NJ Asshi Marug, Jouer Parel (E), Mandoai - gooury.         Boord Julia No. + 192 - arguing 2012;         First environments, NJ Asshi Marug, Jouer Parel (E), Mandoai - gooury.           Isord Julia No. + 192 - arguing 2012;         First environments, NJ Asshi Marug, Jouer Parel (E), Mandoai - gooury.         Journal No. + 192 - arguing 2012;           Isord Julia No. + 192 - arguing 2012;         First environment of CVI. NAD Io digitalize the Academic Assords is an innovation in this fast moving human race.           visualith CVI. NAD. Asy AI (Academic Institution) or Student can digitalize their various Academic Assords is an Unrelificates, Degree Cariffortus, Provision           malant Cortificates, Transseripte, etc. with CVI. NAD. Our digital Interface facilitates Students and Veryfiers to access online anthentic Academic Assords Academic Assords is simply one CVI. NAD platform.           New Students on the additionant many human races is the Jacor memory of 24 summ daw Visition comma demonsment for their transsel                                                                                                    | She            |
| CVI. National Academic Depository (CVI. NAD) is the India<br>IT's all about digitization of every individual Academic and<br>Certificates, Transfer Certificates, Highwiton Certificates,<br>collect to traffication charges and generate proves all forma<br>Contract and academic identicated in the Academic<br>Intesachaer2019zip<br>Intesachaer2019zip                             | MHNO VGC CDSI CTI CTML Sittenzy Terms & Conditions Terms of City Princip Policy Copyright Policy Copyright P | She<br>I I I I |